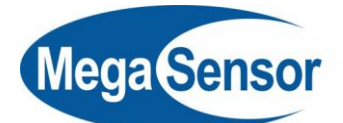

## РАЗРАБОТКА

ГРАФИЧЕСКИХ ПРИЛОЖЕНИЙ

## БЕЗ ПРОГРАММИРОВАНИЯ!

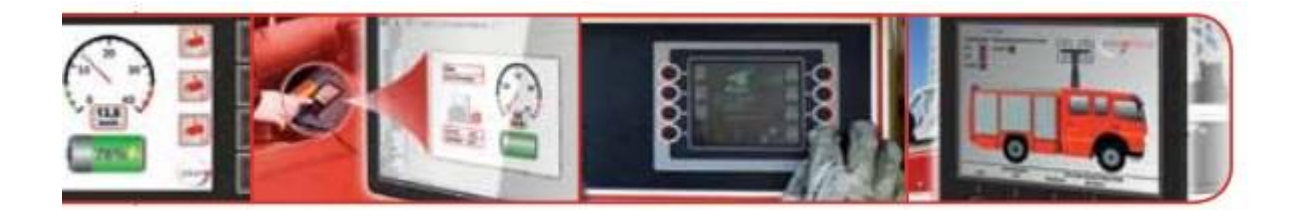

GrafDesignStudio(GDS) – это базирующееся на Windows интегрированное программное обеспечение для проектирования графических интерфейсов - например, шкал, стрелочных или линейных указателей – для дисплеев и приборов управления. Программное обеспечение бесплатно прилагается ко всем продуктам серий IBT, MCQ и D.

Вместе с другими программами: **GDSLogic** - как решением для графического программирования - и **GDS C-Edit** - для программирования сложных задач управления с использованием языка С - вам предлагается комплексное средство для всех необходимых в повседневной практике процессов графического и логического программирования.

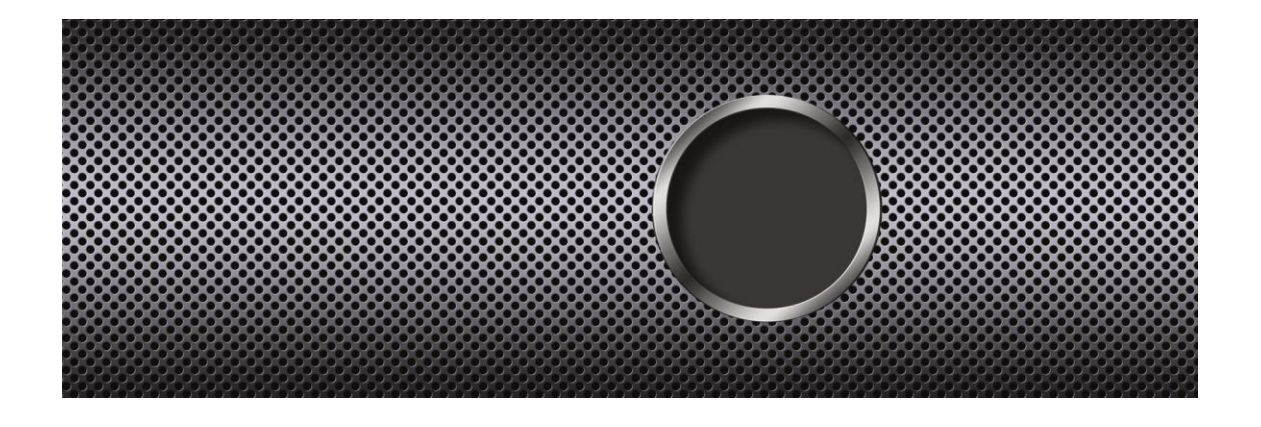

## ВЫИГРЫШИ И ПРЕИМУЩЕСТВА

#### • Проще сконструировать

GrafDesignStudio(GDS) предлагает многочисленные графические функциональные элементы, обълегчающие разработку шкал, стрелочных указателей, линейных диаграмм, 3D-эффектов и т.д.

#### • Проще запрограммировать

При помощи комбинации из GDS и GDSLogic вы самостоятельно и без умения программировать создадите свой специфичный интерфейс. С дополнительной программой GDS C-Edit вы свободны от каких-либо ограничений. Используя язык программирования С вы самостоятельно разработаете самое сложное графическое представление.

#### • Быстрее настроить

Все программное обеспечение поставляется вместе с приборами **GRAF-SYTECO**. Оно ориентировано на эти приборы, что позволяет быстрее приспособиться к специфичным требованиям потребителя.

#### • Легче управлять

Вследствие перечисленного выше, значительно упрощается техническое обслуживание приборов и управление ими

#### • Сократить время и расходы

GDS прилагается к поставляемым приборам бесплатно. С покупкой этих приборов вы приобретаете, также, и лицензию на использование программного обеспечения, что сократит ваши расходы.

# ПРЕДНАЗНАЧЕНО ДЛЯ ВСЕХ ПРИБОРОВ СЛЕДУЮЩИХ СЕРИЙ

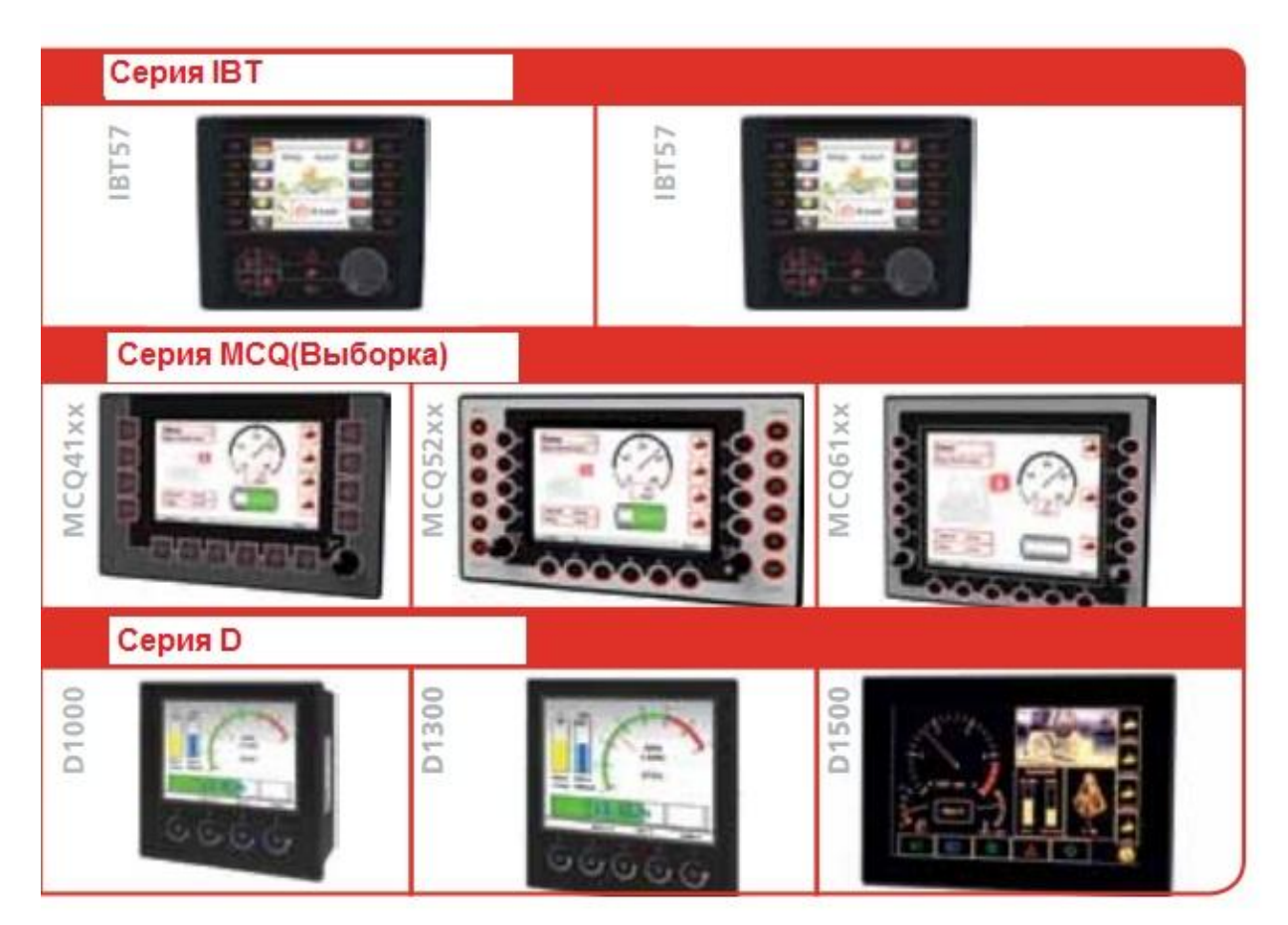

| <ul> <li>GDS так же как и<br/>СОDESYS под-<br/>держивает мно-<br/>гие важные про-<br/>токолы.</li> </ul>                                    | ISOBUS<br>CAN | lоддерживаемые прот<br>Modbus<br>CANopen | околы<br>J1939<br>CANopen Master |
|----------------------------------------------------------------------------------------------------|---------------|------------------------------------------|----------------------------------|
| <ul> <li>Некоторые пока-<br/>зывающие при-<br/>боры предпола-<br/>гают использова-<br/>ние определен-<br/>ных интерфей-<br/>сов.</li> </ul> | USB           | Интерфейсы<br>Ethernet                   | RS232/422/485                    |

# ПРОЕКТ GRAF-SYTECO В КАЧЕСТВЕ ПРИМЕРА

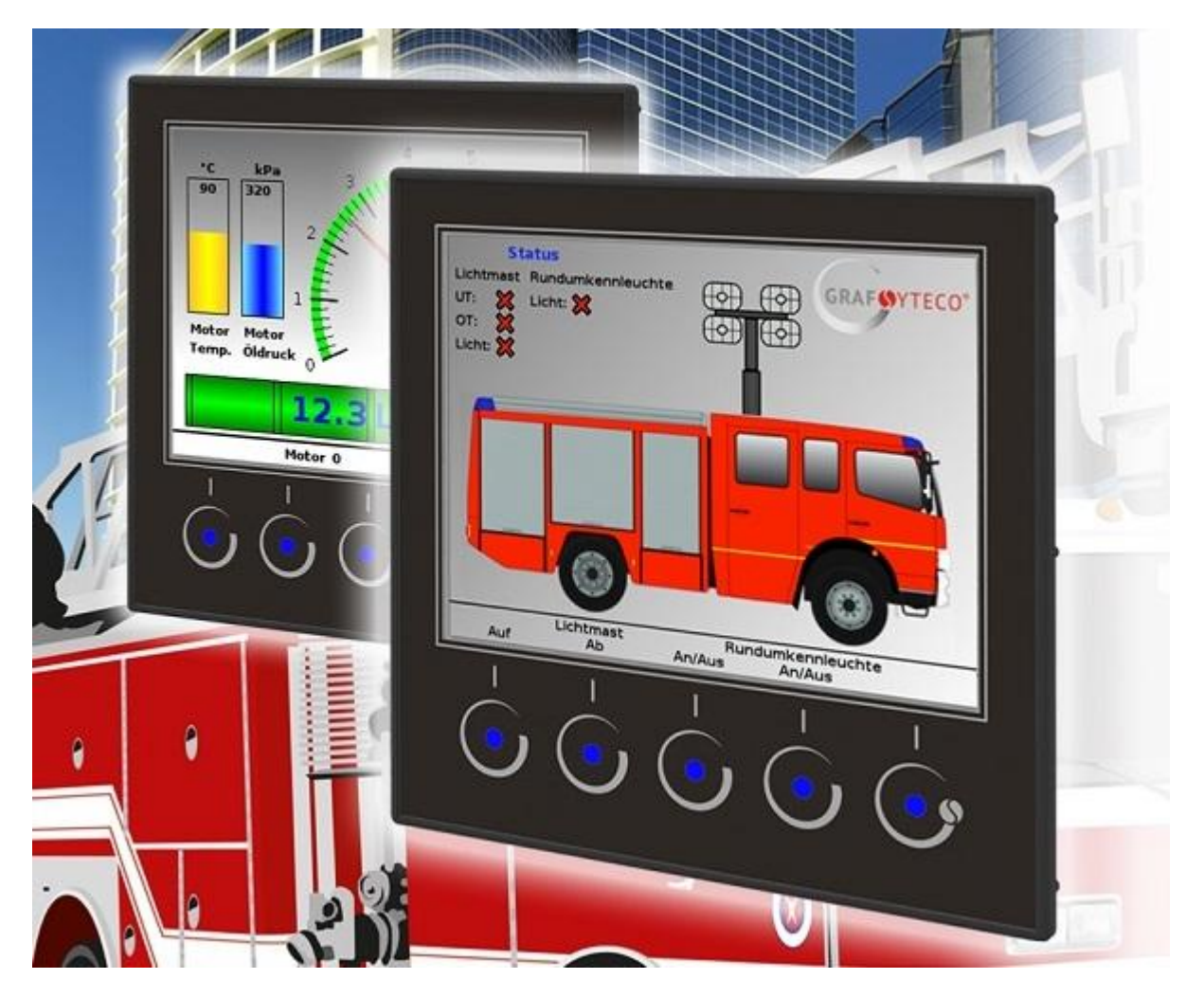

На следующих страницах мы представим вам три программы: GrafDesignStudio, GDSLogic и GDS C-Edit, а также опишем их простое использование и многосторонние возможности на примере двух проектов.

Задание 1: Мы установим графическое изображение шкалы, например, для автопогрузчика.

Задание 2: Мы сконфигурируем управление и визуализацию прожекторной мачты пожарной машины.

В виде экранных форм каждого из используемых программных продуктов, мы наглядно продемонстрируем вам выполнение каждого из заданий.

Вы заложете индивидуальное графическое изображение в GrafDesignStudio(изображение прожекторной мачты) назначите И соответствующие переменные (например, Втянуть/Выдвинуть), установите макрос помощи функциональных элементов в при комбинации GDSLogic И познакомитесь с многопрофильным редактором GDS C-Editor.

Детальное описание всех индивидуальных программ вы сможете найти здесь: <u>www.graf-syteco.de</u>

## ОСНОВНЫЕ ФУНКЦИИ GDS

- Генератор шкал
- 3D-эффекты
- Модуль анимации
- Графики векторных указателей
- Линейные графики
- Управление языками
- Текстовая библиотека (дополняемая собственными шрифтами)
- Маски, объекты, контейнеры
- Уставки день / ночь, световая сигнализация, предупреждения
- Параметрирование приборов
- Интерфейсы (прибор + визуализация)
- J1939, MCM-древо, Modbusдрево
- Подключение к GDSLogic и GDS C-Editor(тексты, переменные, маски)
- Загрузка изображений
- Управление меню
- Безопасность, **GDS-**прибор

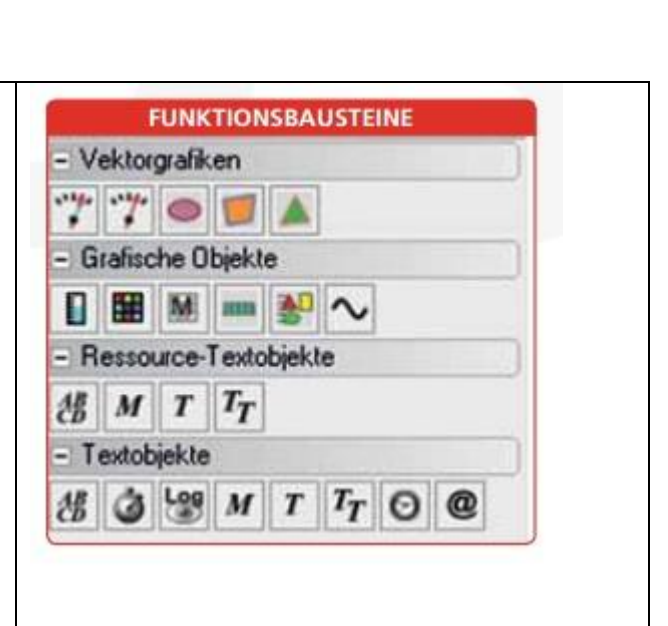

При помощи GrafDesignStudio вы установите экранные изображения наших приборов управления серий IBT, MCQ и D – при помощи, например, объектов визуальной индикации, а также функциональных элементов, набор которых может быть дополнительно расширен. Таким образом, уже при установке маски проекта, экранное изображение соответствует тому изображению, которое появится на дисплее прибора.

## УСТАНОВКА ШКАЛЫ ПРИ ПОМОЩИ GDS

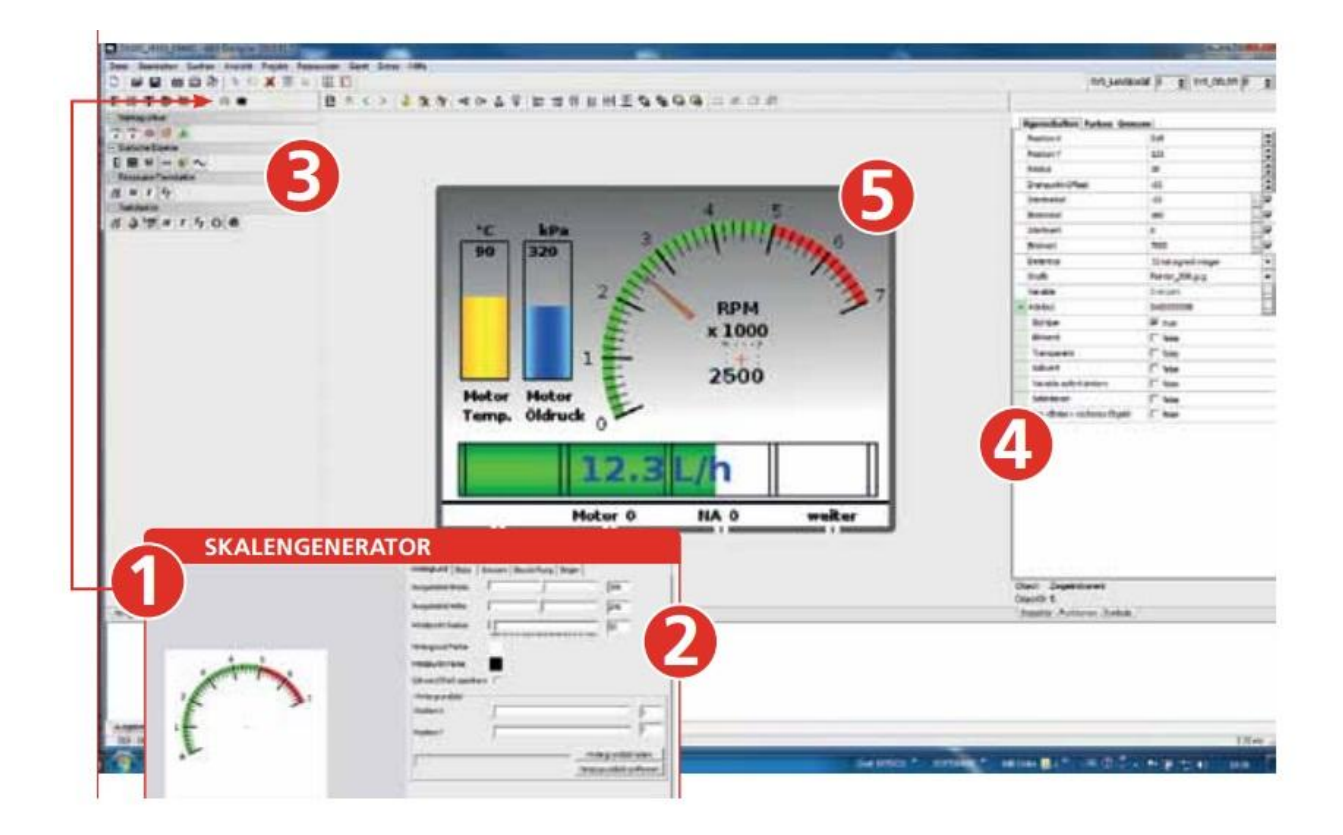

## УСТАНОВКА ШКАЛЫ ПРИ ПОМОЩИ GDS

| Hintergrund   Skala   Common   A                                                                                                    | eschultures   Zeiner       | 1. Открываем генератор   |
|----------------------------------------------------------------------------------------------------|----------------------------|--------------------------|
| to the pass formula                                                                                                    |                            | шкал                     |
| Ausgabebild Breite                                                                                                    | )  255                     | > GrafDesignStudio>      |
| Ausgebebild Hithe                                                                                                    | 245                        | Объект                   |
| Mittelpunkt Redus                                                                                                    | 10                         |                          |
| farmer farmer                                                                                                    | 6                          | 2. Первичные настроики   |
| Hintergrund Farbe                                                                                                    |                            | шкалы                    |
| Mittelpunkt Farbe                                                                                                    | $\mathbf{\mathbf{\nabla}}$ | > Задний план:           |
| Schwarz/Welö speichern                                                                                                    |                            | ширина, высота, радиус и |
| Hintergrundbild                                                                                                    |                            | т.д.                     |
| Position X                                                                                                    |                            | > Шкала: произвести      |
| Conserved Annual Annual |                            | индивидуальные           |
| C                                                                                                    |                            | установки- количество/   |
| <ul> <li>Vektorgrafiken</li> </ul>                                                                                                    |                            | длина/ ширина штрихов,   |
| 1144 1144 m                                                                                                    |                            | тип шкалы и т.д.         |
|                                                                                                    |                            | > Границы: граничные     |
| - Grafische Objekte                                                                                                    |                            | значения и цвета         |
| - ananasine e elenne                                                                                                    |                            | > Надписи: радиус.       |
|                                                                                                    |                            | размер шрифта цвет       |
| Eigenschaften Farben Gren                                                                                                    | zen                        |                          |
| Poston X                                                                                                    | 215                        |                          |
| Poston Y<br>Darke                                                                                                    | 121                        |                          |
| DebositioRet                                                                                                    | 45                         | оыть загружены в GDS.    |
| Startwinkel                                                                                                    | -25                        | 3. Присоединить стре-    |
| Endwinkel                                                                                                    | 160                        | лочный указатель         |
| Startwert                                                                                                    | • <b>•</b>                 | > Объектная папета>      |
| Endwert                                                                                                    | 7000                       | Векторные графики        |
|                                                                                                    | The second                 |                          |
|                                                                                                    |                            | 4. Конфигурация стре-    |
|                                                                                                    |                            | лочного указателя        |
|                                                                                                    |                            | > Объектный инспектор    |
|                                                                                                    |                            | (боковая колонка)        |
|                                                                                                    |                            | >Свойства/Цвета: Тип     |
|                                                                                                    |                            | указателя ралиус пере-   |
|                                                                                                    |                            |                          |
|                                                                                                    |                            | метные, аттрибуты и т.д. |
|                                                                                                    |                            | 5.Конфигурация закон-    |
|                                                                                                    |                            | чена                     |
|                                                                                                    |                            |                          |

## **ПРОЕКТ «ПОЖАРНАЯ ПРОЖЕКТОРНАЯ УСТАНОВКА»**

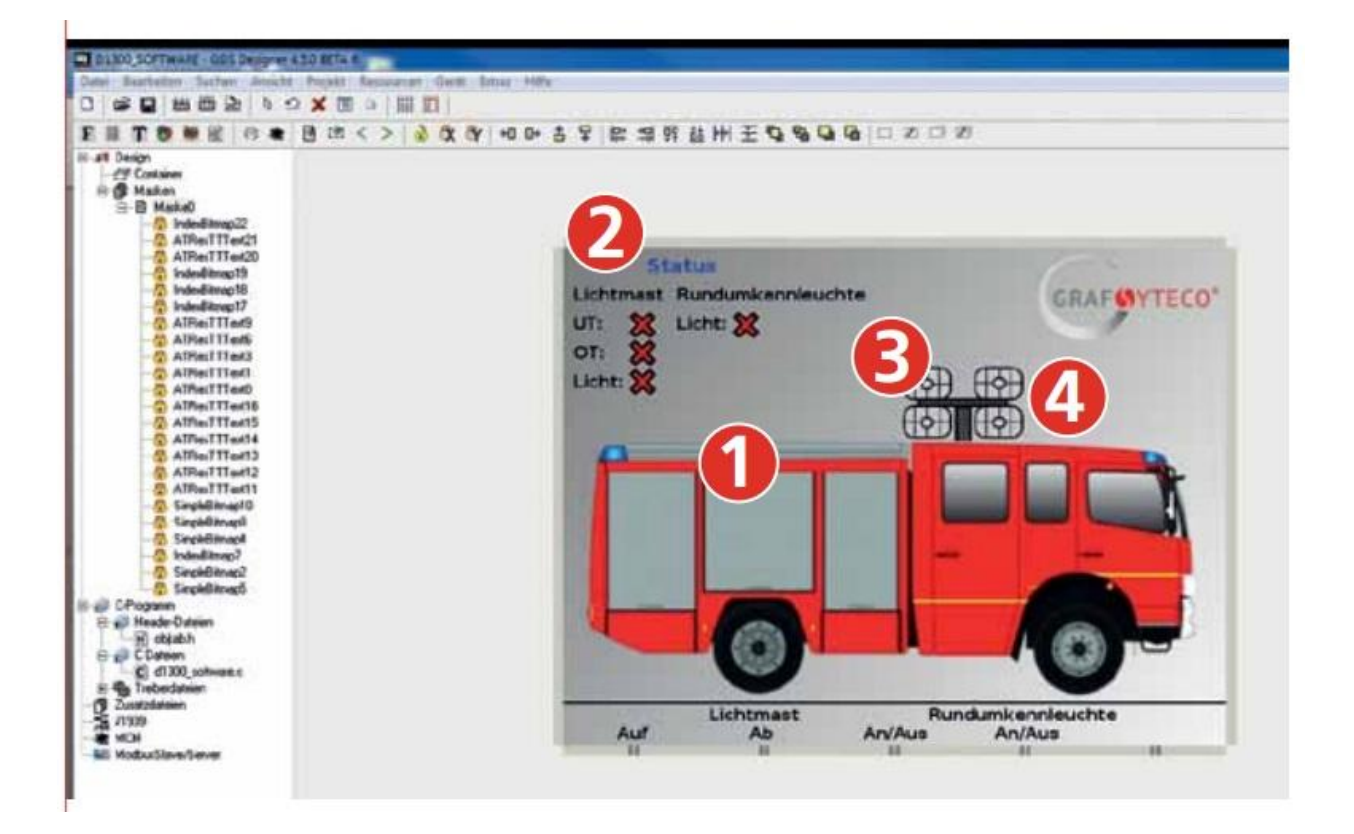

## **ПРОЕКТ «ПОЖАРНАЯ ПРОЖЕКТОРНАЯ УСТАНОВКА»**

|                                                                                                    | <ol> <li>Загрузить фоновь<br/>фик</li> <li>- &gt; загрузить из внеш<br/>файла или</li> <li>- &gt; установить при по<br/>прилагаемой чертежни<br/>граммы</li> </ol>                                       |
|----------------------------------------------------------------------------------------------------|----------------------------------------------------------------------------------------------------|
| COS Text Recourse Edit<br>Texneter Textentes  Congern  Sandard Dandard Directerd  Congern  Sandard Directerd  Congern  Sandard Directerd  Conger | <ul> <li>2. Загрузить текст</li> <li>- &gt; Объектная палет<br/>таблица «Текстовые р<br/>сы»</li> <li>3.Загрузить индивид</li> </ul>                                                                     |
| IndexBitmapSetup<br>Datoiname<br>Breite eines Bildes<br>Hohe eines Bildes                                                                                                    | ный график<br>> Объектная палет<br>Индивидуальный граф<br>4.Установить переме<br>(Полкпючить/Откпюч                                                                                                    |
| Bilder nebeneinander                                                                                                    | <ul> <li>- &gt; Объектный инспе</li> <li>- &gt; Объектные устан</li> <li>- &gt; Пункт «Переменн<br/>(Переключить между изображениями)</li> <li>- &gt; Таблица перемен<br/>Подключить значение</li> </ul> |

# ить фоновый гра-

зить из внешнего Ν

овить при помощи иой чертежной про-

#### ить текст

ктная палетта- - > Текстовые ресур-

#### ть индивидуаль-ИК

ктная палетта- - > альный график

#### ить переменные ить/Отключить)

ктный инспектор ектные установки «Переменная» чить между двумя ниями) ица переменных:

## ЧТО ПРЕДЛАГАЕТ GDSLogic?

#### • Полный контроль за программой при помощи моделирования

GDSLogic поддерживает вашу разработку уже с момента открытия проекта. Это позволяет из простой заготовки с собственным графическим изображением создать законченную работоспособную систему. Благодаря моделированию на персональном компьютере и отладке непосредственно в процессе выполнения программы, вы всегда сохраняете возможность полного контроля.

#### • Высокая готовность к повторному использованию

Благодаря экспортируемым макросам, вы можете быстро приспособить вашу управляющую программу для нового проекта и повторно использовать без необходимости программировать заново. За счет этого значительно сокращается время на внедрение.

#### • Готовые комбинируемые функциональные элементы

Не программируете сами все заново! **GDSLogic** предлагает много стандартных программ и программных комплектов в форме готовых конструкционных элементов. Так, среди прочего вы найдете ПИД-регулятор, тактовый генератор, счетчик и кое-что еще.

GDSLogic в составе GrafDesignStudio является графическим языком программирования, обеспечивающим, например, проектирование графически моделируемых задач управления. GDSLogic охватывает, также, более широкий спектр функций, начиная от простых логических операций - через математические вычисления - до задач регулирования и комплексного управления.

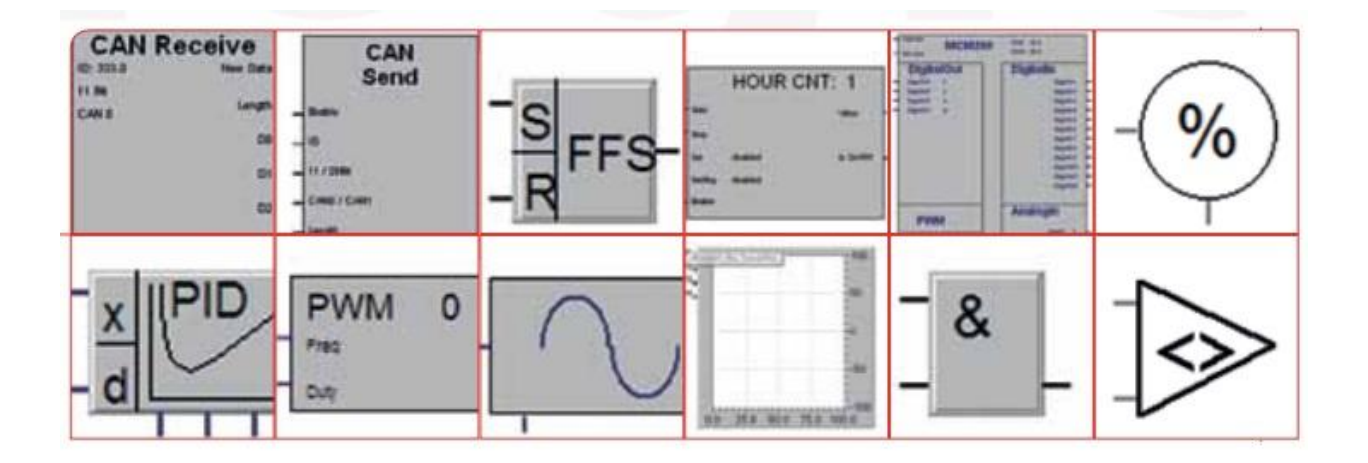

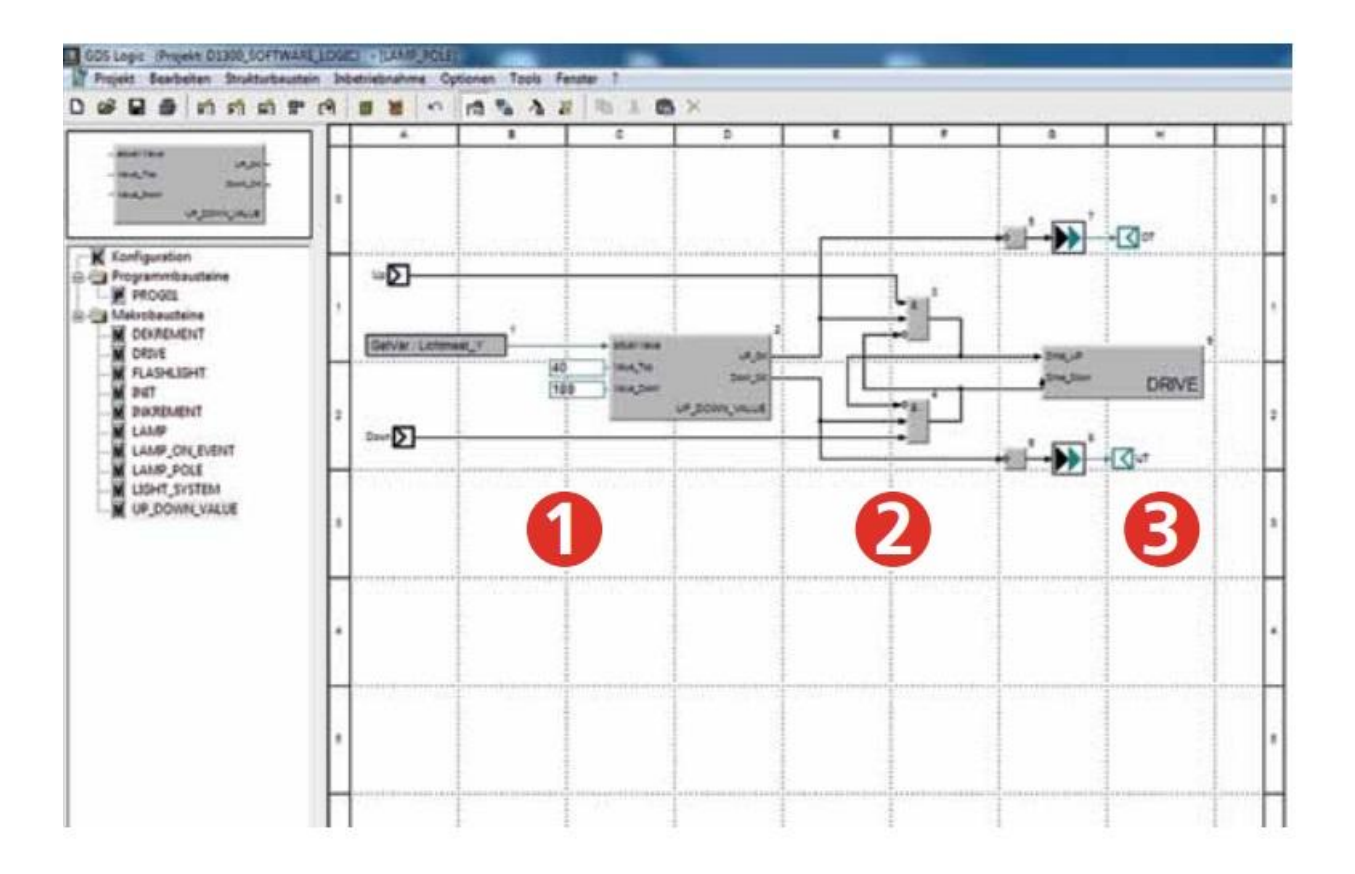

ПРОЕКТ «ВТЯГИВАНИЕ-ВЫДВИЖЕНИЕ ПРОЖЕКТОРНОЙ МАЧТЫ»

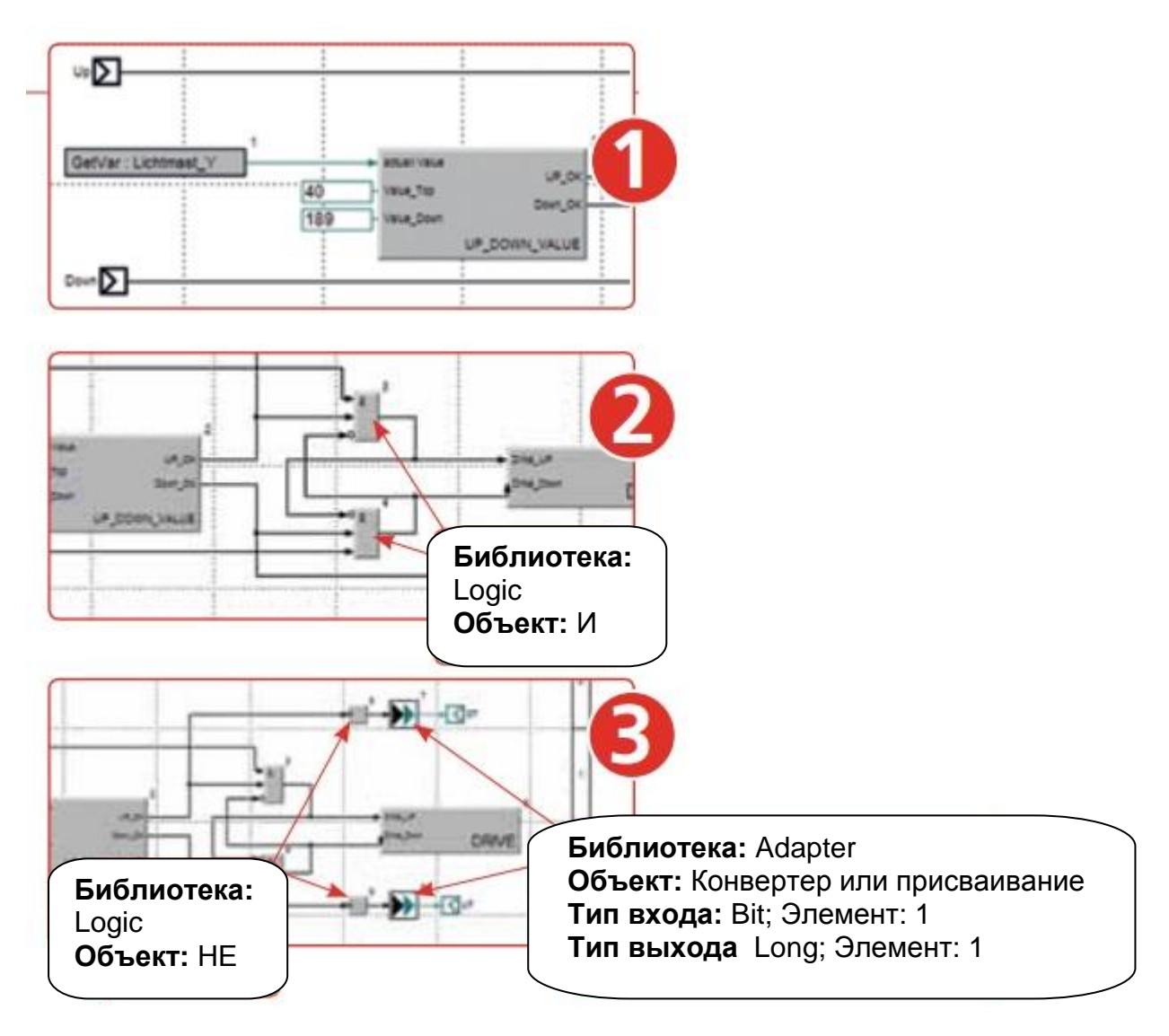

#### СОЗДАТЬ НОВЫЙ МАКРОС «LAMP\_POLE»

**Цель:** Комплексное управление прожекторной мачтой **Задача:** Для кнопки «UP»(Мачту выдвинуть: макрос UP\_DOWN\_VALUE) значение переменной должно быть увеличено через макрос DRIVE. Как только конечный пункт выдвижения мачты быдет достигнут, это событие должно быть выдано через два выхода для ОТ и UT.

#### Важно!

Пожалуйста, всегда следите за нумерацией конструктивных элементов, поскольку номер соответствует последовательности обработки. Обработка протекает следующим образом:

--> Обработать --> Последовательность элементов --> Функция --> каждый объект из последовательности по щелчку мышью.

## **ЧТО ПРЕДЛАГАЕТ GDS C-Editor** ?

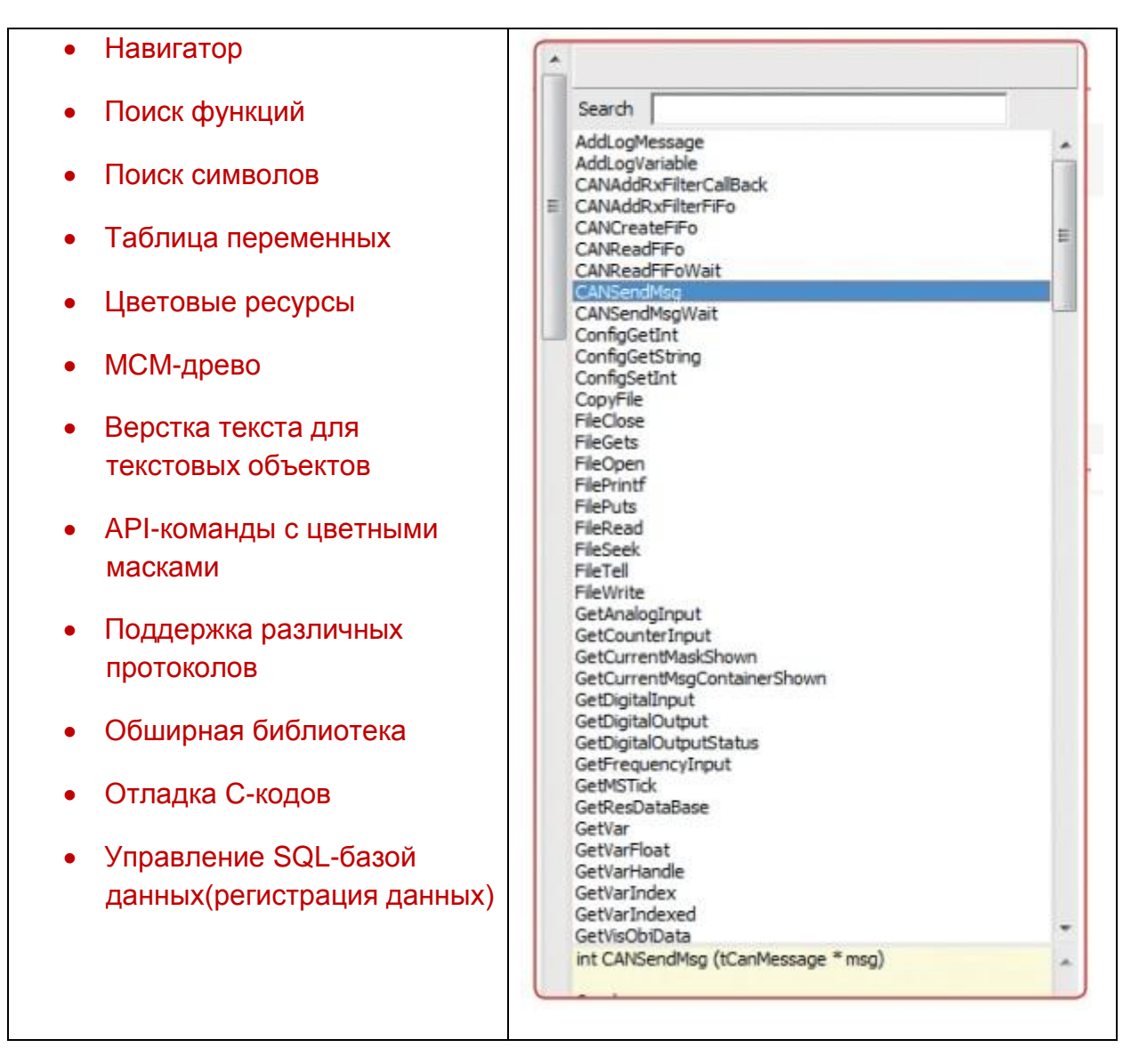

GDS C-Edit обеспечивает программирование широкого спектра приборов GFAF-SYTECO и предлагает, благодаря большому количеству доступных функций, многосторонние возможности. C-Editor применяется для сложных и высокопроизводительных приложений. Поскольку может быть установлено много C-файлов и приложение может быть разделено на много подпрограмм, обеспечивается построение больших проектов в обозримой форме.

# ПРОЕКТ ПОЗИЦИЯ ПРОЖЕКТОРНОЙ МАЧТЫ

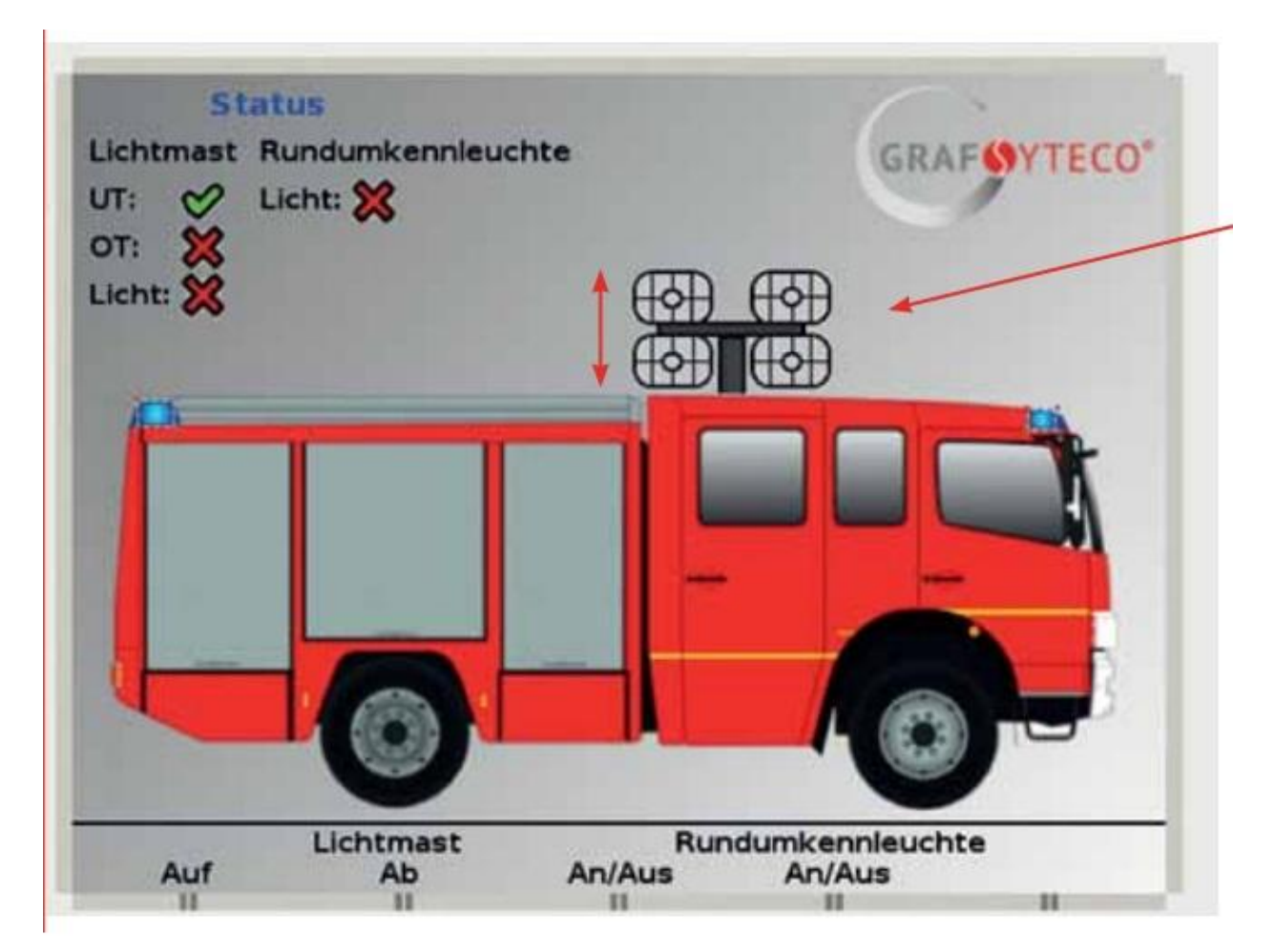

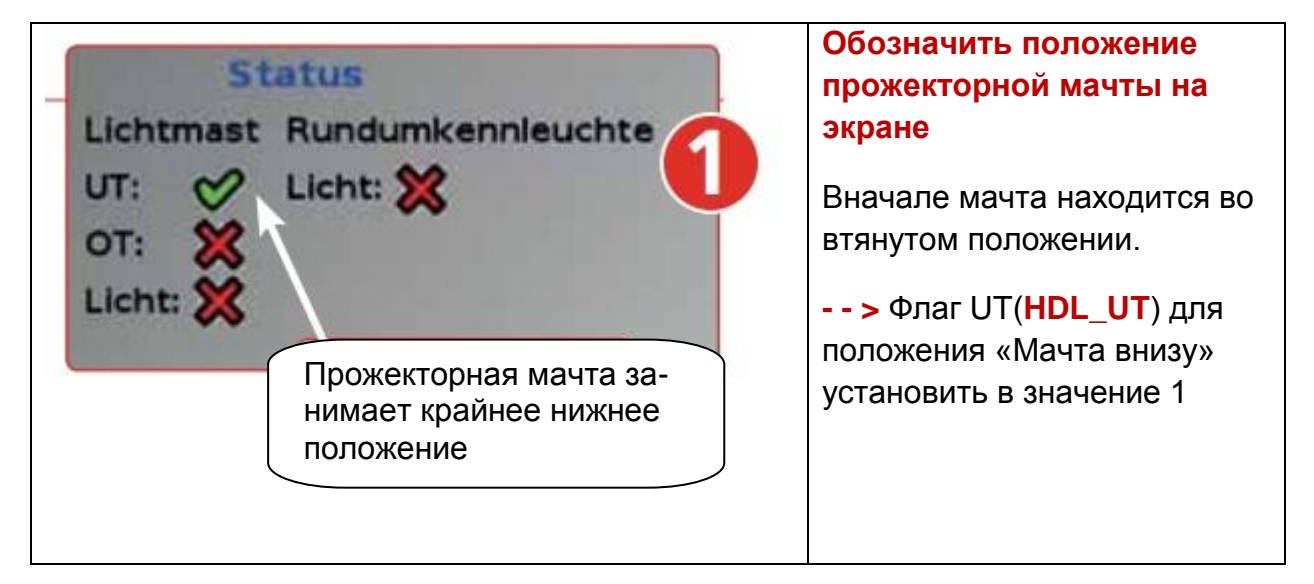

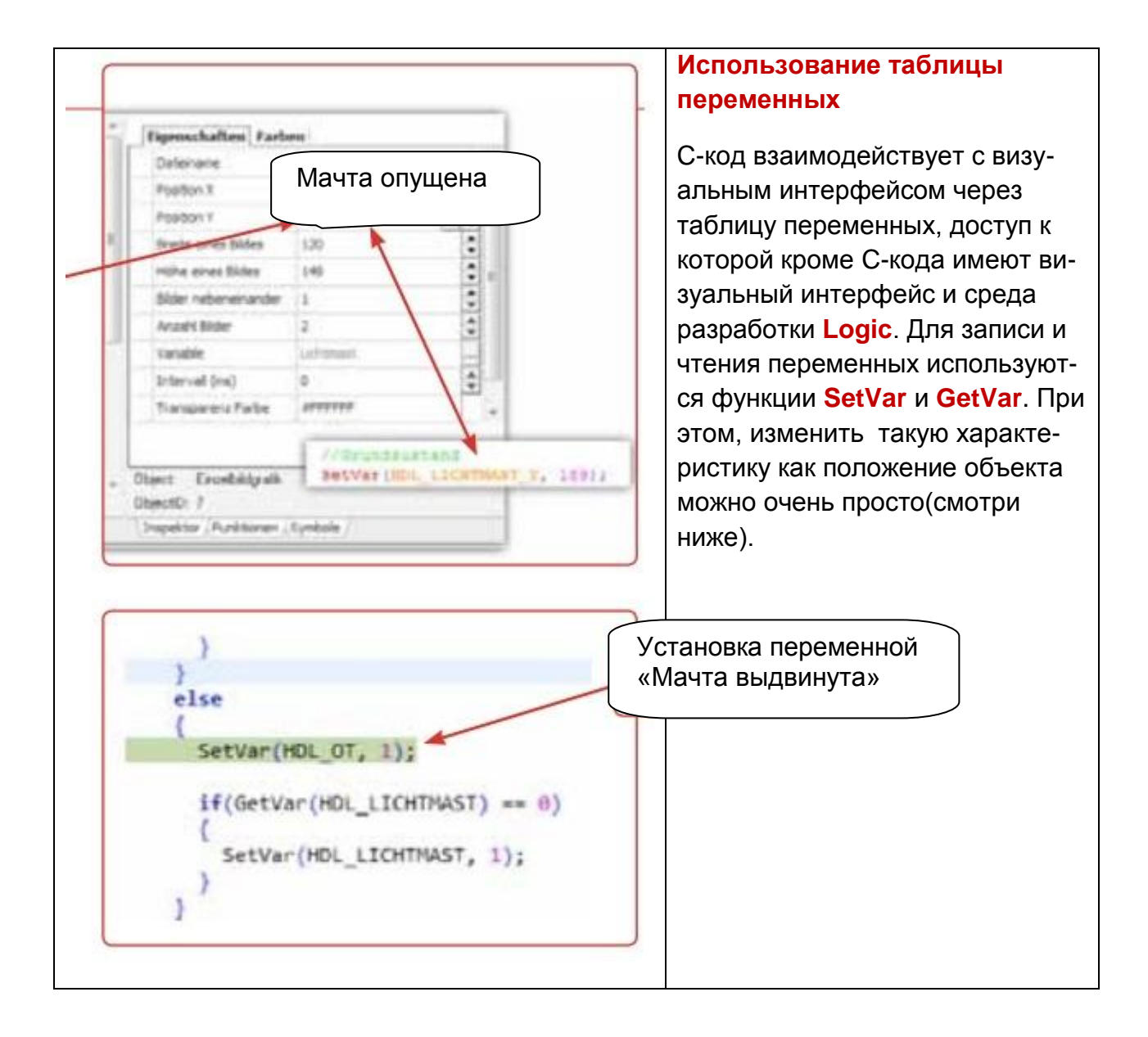

## РЕЗУЛЬТАТЫ ВАШЕГО ПРОГРАММИРОВАНИЯ

#### Так это выглядит в действительности:

После завершения визуализации и технической конфигурации, готовый проект загружается через USB-накопитель в ваш дисплей. Готово к применению!

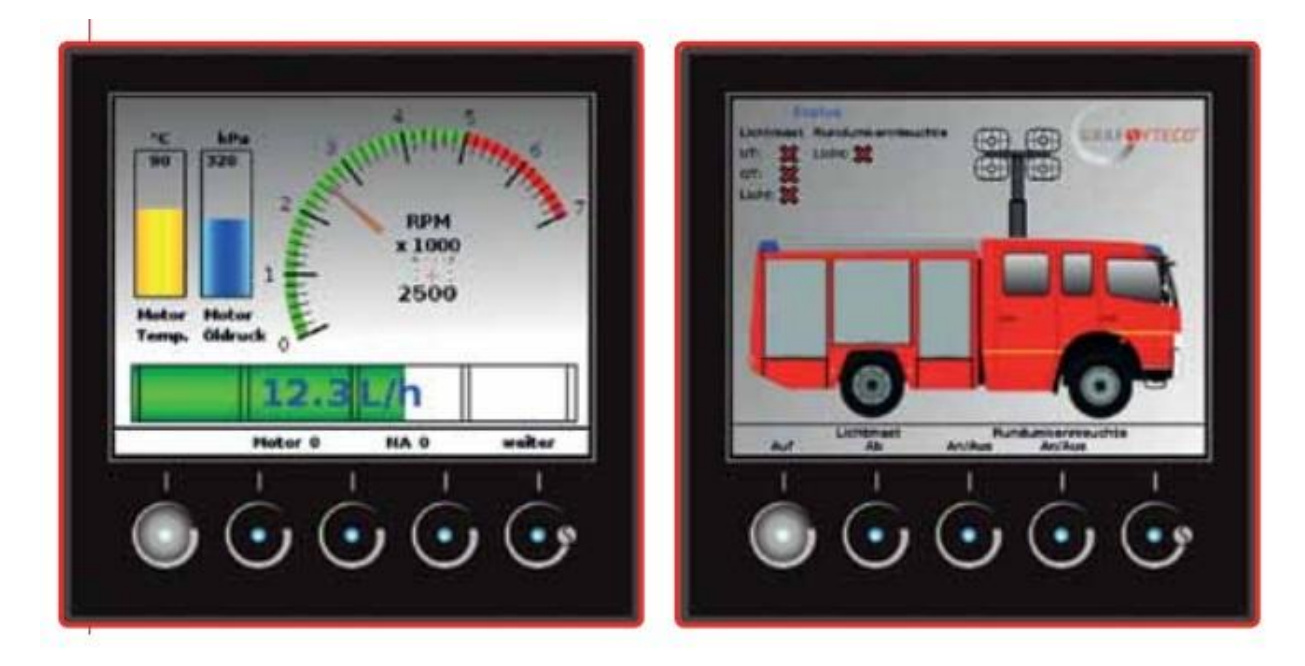

#### Шкалы для всех отраслей и приложений

Универсальность и комплексность трех программ GrafDesignStudio(GDS), GDSLogic и GDS C-Edit вы можете видеть, также, в приведенных ниже примерах.

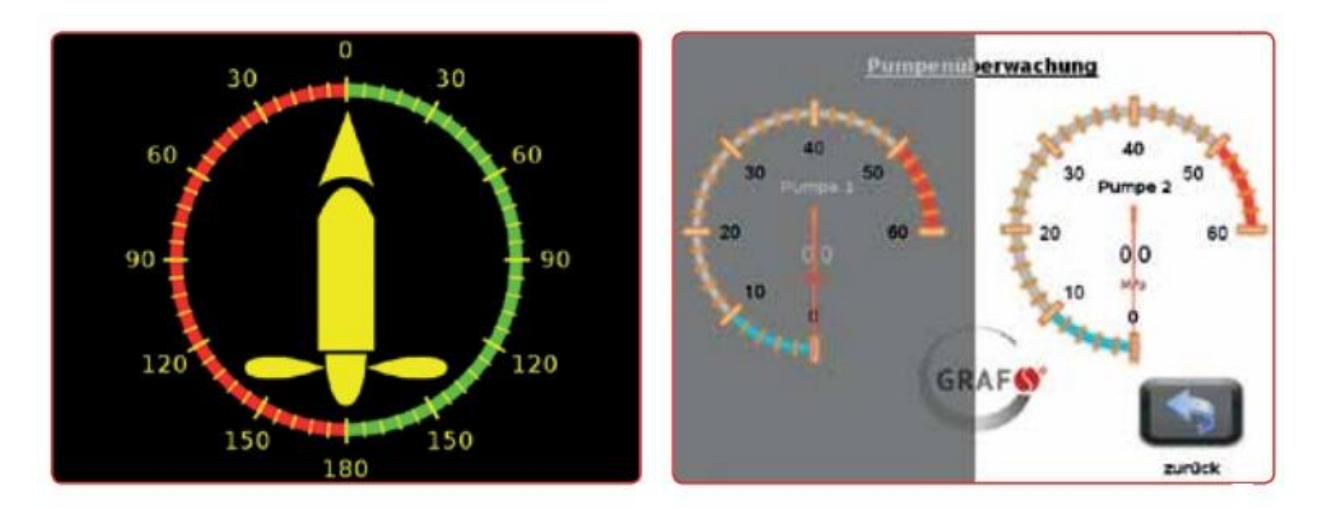